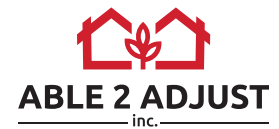

## **Instrucciones de REGISTRO**

- 1. Abre un navegador (Firefox, Chrome o Safari) los iconos del navegador están situados en la parte inferior central de la pantalla
- 2. Ve a la siguiente página web https://able2adjust.com/es/nebraska/
- 3. Haz clic en el botón AÑADIR 📻 para agregar la clase a su carrito
- 4. Verifica en la sección CARRITO si has añadido la clase correcta y haz clic en el botón **CONTINUAR**
- 5. Aparecerá la ventana emergente *Bienvenido de vuelta* y debajo del campo *Nuevos Clientes* field select **CREAR NUEVA CUENTA**
- 6. Nueva Cuenta: Rellena la Información de Acceso, Lugar de Tramitación, Información del Perfil y haz clic en el botón **CREAR CUENTA**
- 7. Ve a **TRAMITAR**. Rellena la información de la facturación de la tarjeta de crédito. NOTA: Si estás autorizado a utilizar la tarjeta de otra persona para comprar la clase, la información es sólo para fines del pago y no figurará en tu cuenta o certificado de finalización
- 8. En la sección confirmación del pedido haz clic en **CONTINUAR**
- 9. En la página Mi Cuenta debajo de Mis Clases click the button EMPEZAR

- NO OLVIDES CERRAR LA SESIÓN Después de terminar la sesión, haz clic en 🙂 en la parte superior derecha para cerrar la sesión.
- 1 Puedes hacer una <u>PAUSA</u> o <u>VOLVER</u> de acuerdo con tu horario
- Si necesitas ayuda en cualquier momento haz clic en **CHAT** en la esquina inferior derecha

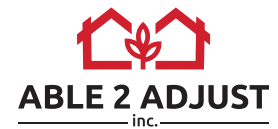

## **VOLVER A LA CLASE**

- 1. Abre un navegador (Firefox, Chrome o Safari) los iconos del navegador están situados en la parte inferior central de la pantalla
- 2. Ve a la siguiente página web https://able2adjust.com/es/nebraska/
- 3. En la barra superior de navegación haz clic en INICIAR SESIÓN
- 4. Aparecerá la ventana emergente **Bienvenido de Vuelta** introduce tu correo electrónico y contraseña
- 5. En la sección Mi Cuenta debajo de Mis Clases haz clic en el botón RESUMIR

- NO OLVIDES CERRAR LA SESIÓN Después de terminar la sesión, haz clic en 🕁 en la parte superior derecha para cerrar la sesión.
- 1 Puedes hacer una <u>PAUSA</u> o <u>VOLVER</u> de acuerdo con tu horario
- Si necesitas ayuda en cualquier momento haz clic en **CHAT** en la esquina inferior derecha